## FAQ: How to Format Phone Numbers in a Report

By default, phone numbers appear as an unformatted string in reports.

| A https:// | /crm fundly.com/Reports/Enhanced#/                        |                   |                                      |               |              |                   |              | a 9.            | Search          |            | ☆ 由             | <b>1</b> * e |     |
|------------|-----------------------------------------------------------|-------------------|--------------------------------------|---------------|--------------|-------------------|--------------|-----------------|-----------------|------------|-----------------|--------------|-----|
| e - mapsay | ennandy.com/neports/ennanced=/                            |                   |                                      | 0             |              | 4 ~               |              | 0 1.            | iour ch         |            |                 |              |     |
| Currency U | ISD                                                       |                   |                                      |               | < ⊕ ≚        | a 9               |              |                 |                 |            |                 | NPE Suppor   |     |
| Search     |                                                           |                   |                                      |               |              |                   |              |                 |                 |            |                 |              |     |
| View All   | <ul> <li>Tarris Hausabeld Benart V E. Tarris H</li> </ul> | Jourschold Report |                                      |               |              |                   |              |                 |                 |            |                 |              | 4   |
|            |                                                           | iousenoiu Report  |                                      |               |              |                   |              |                 |                 |            | <br>>>> 1 / 0   | Find         |     |
|            | 006                                                       |                   |                                      |               |              |                   |              |                 |                 |            | <br>7 77 1 1 41 | red.         | ~ ~ |
|            |                                                           |                   |                                      |               |              |                   |              |                 |                 |            |                 |              |     |
|            |                                                           |                   |                                      |               | Terri's Hou  | sehold Rep        | ort          |                 |                 |            |                 |              |     |
|            |                                                           | Household Id      | Household                            | Lifetime Gift | Contact Name | Address Line1     | City         | State/Region    | Zin/Postal Code |            |                 |              |     |
|            |                                                           | 2                 | Salutation                           | Amount        |              | 123 Bob Lane      | Rohnert Park | /Province<br>CA | 94928           | 7075475494 |                 |              |     |
|            |                                                           | 21                | Arran Sunn and<br>John Crichton      |               |              | 145 Moya Lane     | Bloomfield   | CA              | 94952           |            |                 |              |     |
|            |                                                           | 25                | Ben and Jenny                        |               |              | 10                |              |                 |                 |            |                 |              |     |
|            |                                                           |                   | Broder<br>Vinaya and Mira            |               |              | 1000 Mar Th       | D            | C1              | 0.0051          |            |                 |              |     |
|            |                                                           | 54                | Singh<br>Monthly and Malar           |               | -            | 1990 Alas Dr      | Penngrove    | CA              | 94931           |            |                 |              |     |
|            |                                                           | 208               | Spectacular                          |               |              |                   |              |                 |                 |            |                 |              |     |
|            |                                                           | 211               | Charles and Marry<br>Lamb            |               |              |                   |              |                 |                 |            |                 |              |     |
|            |                                                           | 226               | Bob Plumb and                        |               |              |                   |              |                 |                 |            |                 |              |     |
|            |                                                           |                   | Mrs. Marry<br>Bob and Jane           |               |              |                   |              |                 |                 |            |                 |              |     |
|            |                                                           | 294               | JohnSon                              |               |              |                   |              |                 |                 |            |                 |              |     |
|            |                                                           | 352               | Bob and Jane Smith<br>Ben Pierce and |               |              |                   |              |                 |                 |            |                 |              |     |
|            |                                                           | 400               | Lorreta Piere                        |               |              |                   |              |                 |                 |            |                 |              |     |
|            |                                                           | 526               |                                      |               |              |                   |              |                 |                 |            |                 |              |     |
|            |                                                           | 874               |                                      |               |              |                   |              |                 |                 |            |                 |              |     |
|            |                                                           | 905               | Garry and Edwina<br>Simph            |               |              |                   |              |                 |                 |            |                 |              |     |
|            |                                                           | 913               | Charges                              |               |              |                   |              |                 |                 |            |                 |              |     |
|            |                                                           | 923               | Jeremy Pimentel<br>and Rio Nasla     |               |              | 1900 Gold Way     | Rohnert Park | CA              | 94928           |            |                 |              |     |
|            |                                                           | 973               | Taylor and Enik<br>Matelar           |               |              | 1300 Valley House | Rohnert Park | CA              | 94928           |            |                 |              |     |
|            |                                                           | 979               | Lois Lane and                        |               |              | 10                |              |                 |                 |            |                 |              |     |
|            |                                                           | 1232              | Clark Kent                           |               |              |                   |              |                 |                 |            |                 |              |     |
|            |                                                           |                   |                                      |               |              |                   |              |                 |                 |            |                 |              |     |

Using the "Format Phone" function, users can have the phone numbers automatically formatted as (XXX) XXX-XXXX.

|    |                 |                                           |              |                                  |               |              |                         |              |              |            |                   |   |         |          |            | 0                | ×         |
|----|-----------------|-------------------------------------------|--------------|----------------------------------|---------------|--------------|-------------------------|--------------|--------------|------------|-------------------|---|---------|----------|------------|------------------|-----------|
| 18 | Fundly CRM      | × +                                       |              |                                  |               |              |                         |              |              |            |                   |   |         |          |            |                  |           |
| +  | 🛈 🔒   https://c | rm.fundly.com/Reports/Enhanced#/          |              |                                  |               |              |                         |              | C Q          | Search     |                   |   | ☆ 1     | b 🔸      | â e        | 9 <b>v</b>       | =         |
| >  | Currency US     |                                           |              |                                  | Q             | . 🕀 🙎        | <b>a</b> D              |              |              |            |                   |   | i       |          | NPE Suppor | rt.*             | ≡         |
|    | Search          | Qi Enhanoed                               |              |                                  |               |              |                         |              |              |            | the second second |   |         |          |            |                  | $\otimes$ |
| .h | View All        | Tank Hansheld David V. B. Tank Hans       | wheld Deced  |                                  |               |              |                         |              |              |            |                   |   |         |          |            | 4                |           |
| ш. |                 | tern's Household Report ×    tern's House | enoid Report |                                  |               |              |                         |              |              |            |                   |   |         |          |            |                  | 9         |
|    |                 | S 🖻 📑                                     |              |                                  |               |              |                         |              |              |            |                   |   | «<>>» 1 | / 47 Fir |            | ~~               |           |
|    |                 |                                           |              |                                  |               |              |                         |              |              |            |                   |   |         |          |            |                  | ^         |
|    |                 |                                           |              |                                  |               | Terri's Hou  | isehold Rep             | ort          |              |            |                   |   |         |          |            |                  |           |
|    |                 |                                           | Household Id | Household<br>Salutation          | Lifetime Gift | Contact Name | Address Line1           | City         | State/Region | Zip/Postal | ode               | 1 |         |          |            |                  |           |
|    |                 |                                           | 2            |                                  |               |              | 123 Bob Lane            | Rohnert Park | CA           | 94928      | (707) 547-5494    |   |         |          |            |                  |           |
|    |                 |                                           | 21           | Arran Sunn and<br>John Crichton  |               |              | 145 Moya Lane           | Bloomfield   | CA           | 94952      |                   | 1 |         |          |            |                  |           |
|    |                 |                                           | 25           | Ben and Jenny<br>Deader          |               |              |                         |              |              |            |                   |   |         |          |            |                  |           |
|    |                 |                                           | 84           | Vinaya and Mira<br>Singh         |               |              | 1990 Alan Dr            | Penngrove    | CA           | 94951      |                   |   |         |          |            |                  |           |
|    |                 |                                           | 208          | Heratio and Helen<br>Spectacular |               |              |                         |              |              |            |                   |   |         |          |            |                  |           |
|    |                 |                                           | 211          | Charles and Marry<br>Lamb        |               |              |                         |              |              |            |                   |   |         |          |            |                  |           |
|    |                 |                                           | 226          | Bob Plumb and<br>Mrs. Marry      |               |              |                         |              |              |            |                   |   |         |          |            |                  |           |
|    |                 |                                           | 294          | Bob and Jane                     |               |              |                         |              |              |            |                   |   |         |          |            |                  |           |
|    |                 |                                           | 332          | Bob and Jane Smith               |               |              |                         |              |              |            |                   |   |         |          |            |                  |           |
|    |                 | :                                         | 466          | Ben Pierce and<br>Lorreta Piere  |               |              |                         |              |              |            |                   |   |         |          |            |                  |           |
|    |                 | -                                         | 526          |                                  |               |              |                         |              |              |            |                   |   |         |          |            |                  |           |
|    |                 |                                           | 577          |                                  |               |              |                         |              | -            |            |                   |   |         |          |            |                  |           |
|    |                 |                                           | 905          | Garry and Edwina                 |               |              |                         |              |              |            |                   |   |         |          |            |                  | n 1       |
|    |                 |                                           | 913          | Singh                            |               |              |                         | Í.           |              |            |                   |   |         |          |            |                  |           |
|    |                 |                                           | 923          | Jeremy Pimentel<br>and Rio Narla |               |              | 1900 Gold Way           | Rohnert Park | CA           | 94928      |                   |   |         |          |            |                  |           |
|    |                 |                                           | 973          | Taylor and Erik<br>Metzler       |               |              | 1300 Valley House<br>Dr | Rohnert Park | CA           | 94928      |                   |   |         |          |            |                  |           |
|    | _               |                                           | 979          | Lois Lane and<br>Clark Kent      |               |              |                         |              |              |            |                   |   |         |          |            |                  |           |
|    |                 |                                           | 1232         |                                  |               |              |                         |              |              | -          | _                 |   |         |          |            |                  |           |
|    |                 |                                           | 1289         |                                  |               |              |                         |              |              |            |                   | _ |         |          |            |                  |           |
| E  | 0 🤤             | 📄 🗃 🦪 🥥 🖬                                 | vii 📰 🦏      | S                                |               |              |                         |              |              |            |                   |   | 🗯 💱 /   | («D 3    | 2:<br>10/  | 57 PM<br>25/2016 | 5         |

1. When creating or editing a report, add a phone number field to the report.

2. Click in the cell (so that it is highlighted/blue) then select the function editor (fx) on the tool bar to open the function/formula editor dialog box

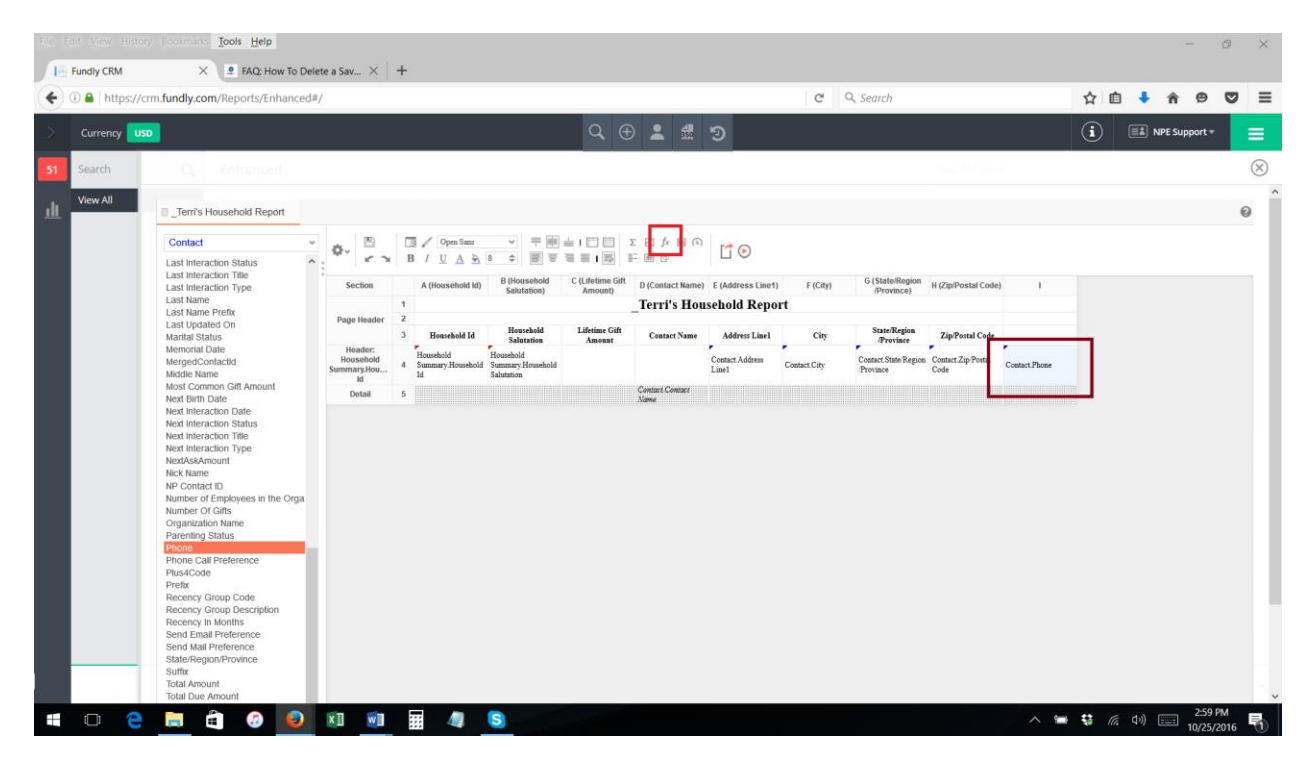

3. In the Formula Editor, click the drop down next to the "other" category

| Eile           | Edit View History | Bookmarks Tools Help                                                                                                    |                                            |                                                                                                    |                                                                                                    |                                       |                      |     |                  | -              | 0         | $\times$ |
|----------------|-------------------|----------------------------------------------------------------------------------------------------|--------------------------------------------|----------------------------------------------------------------------------------------------------|----------------------------------------------------------------------------------------------------|---------------------------------------|----------------------|-----|------------------|----------------|-----------|----------|
|                | Fundly CRM        | × PAQ: How To Del                                                                                                    | ete a Sav × +                              |                                                                                                    |                                                                                                    |                                       |                      |     |                  |                | -         | _        |
| ۲              | 🛈 🖬   https://crm | .fundly.com/Reports/Enhanced#                                                                                                    | /                                          |                                                                                                    |                                                                                                    | C Q Search                            |                      | ជ   |                  | î ۳            | •         | =        |
| >              | Currency USD      |                                                                                                    |                                            | ৫ ⊕ ।                                                                                                    | L 📾 🖻                                                                                                    |                                       |                      | Í   | ) 💷 N            | IPE Support 🔻  |           |          |
| 51             | Search            |                                                                                                    |                                            |                                                                                                    |                                                                                                    |                                       |                      |     |                  |                | (         | $\times$ |
| ш              | View All          | _Terri's Household Report                                                                                                    |                                            |                                                                                                    |                                                                                                    |                                       |                      |     |                  |                | 0         | î        |
|                |                   | Contact   Last Interaction Status Last Interaction Tile Last Interaction Tile Last Interaction Tile Last Interaction Tile Last Name Last Name Petit Last Name Last Name Petit Last Name Net Interaction Status MergenContactd Middle Name Most Common GRI Amount Net Interaction Date Net Interaction Date Net Interaction Name Parenting Status NP Contact ID Number of Calls Comparison Name Parenting Status Parenting Status Parenting Status Parenting Status NP Contact ID Number of Calls Comparison Name Parenting Status NP Contact ID Number of Calls Composition Name Parenting Status NP Contact ID Number of Calls Status NP Contact ID Number of Calls Status NP Contact ID Number of Calls Status NP Contact ID Number of Calls Status NP Contact ID Number of Calls Status NP Contact ID Number of Calls Status NP Contact ID Number of Calls Status NP Contact ID Number of Calls Status NP Contact ID Number of Calls Status NP Contact ID Number of Calls NP Contact ID Number of Calls NP Contact ID NP NP NP NP NP NP NP NP NP NP NP NP NP | Section A (branched ta) B (contact. Phone) | Annual<br>Annual<br>atabase and Data Type<br>and Call and Call<br>atabase and Data Type<br>and Call<br>atabase and Data Type<br>and Call<br>atabase and Data Type<br>and Call<br>atabase and Data Type<br>atabase and Data Type<br>atabase atabase and Data Type<br>atabase atabase | Address Laert)<br>Control Control Contro | F (City) G (State/Region<br>Prevince) | II (2)a/Pestal Code) | ×   |                  |                |           |          |
|                |                   | Total Amount<br>Total Due Amount                                                                                                    |                                            |                                                                                                    | ✓ OK X Cancel                                                                                                    |                                       |                      | _   |                  |                |           |          |
| $\blacksquare$ | 🗆 🤤               | 📄 💼 🧔 😫                                                                                                    | xII 🔟 III 🦉 (S) –                          |                                                                                                    |                                                                                                    |                                       |                      | 🖷 👯 | <i>(ii</i> , d)) | 2:59<br>10/25/ | M<br>2016 | 0        |

4. Select the "Format Phone" function and drag it to the formula editor area at the bottom (drag it before the Phone Number field)

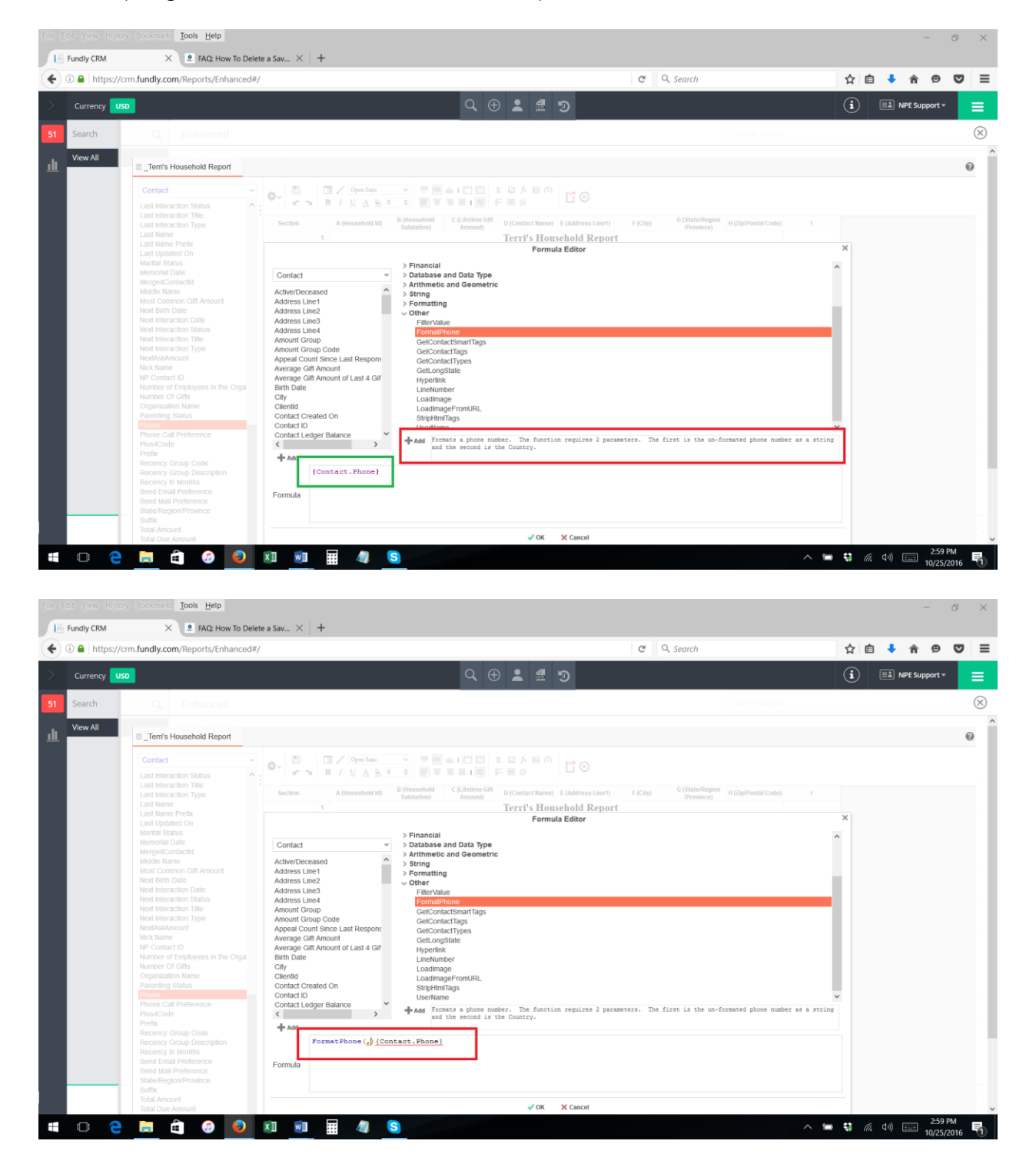

5. Delete the "," and ")" and move them after the Phone Number field. Between the "," and ")" add "'USA') so that the formula appears as it does in the picture.

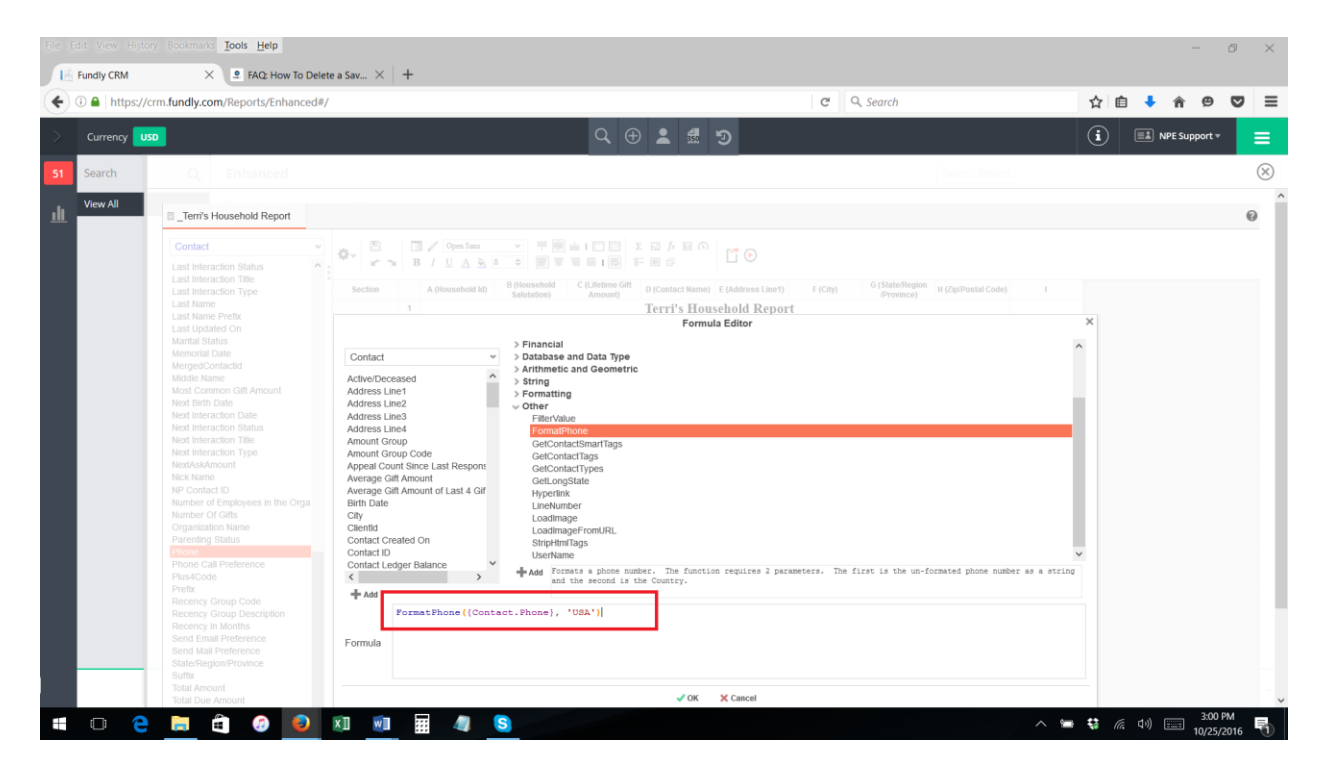

6. Click "OK" to save the formula. Now the field on the report should have the formula in the cell.

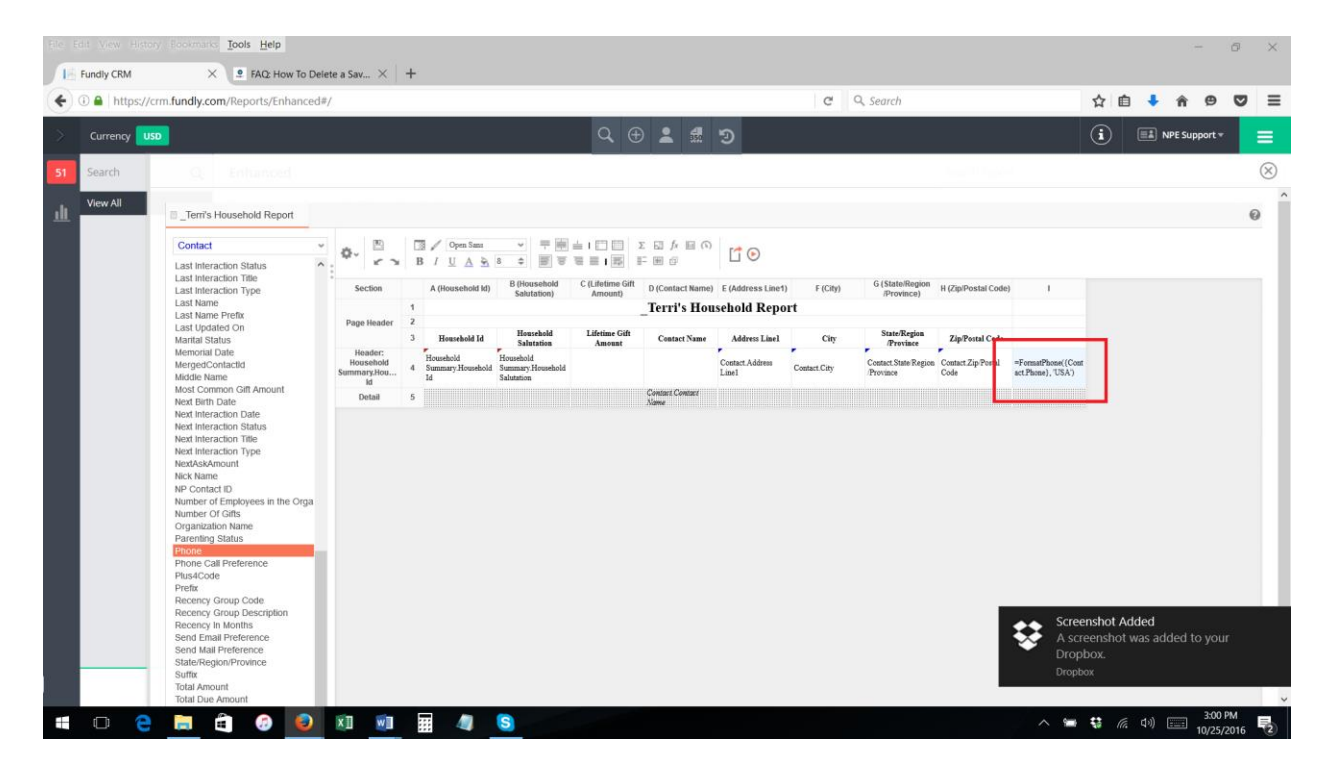

7. Save your report. Now, when you run the report, the phone number field will be formatted as (XXX) XXX-XXXX.

|      |                  |                           |         |           |                                      |                         |              |                         |              |                           |              |                |   |     |            |        |        |          | 0       | $\times$  |
|------|------------------|---------------------------|---------|-----------|--------------------------------------|-------------------------|--------------|-------------------------|--------------|---------------------------|--------------|----------------|---|-----|------------|--------|--------|----------|---------|-----------|
| 16 F | Fundly CRM       | × +                       |         |           |                                      |                         |              |                         |              |                           |              |                |   |     |            |        |        |          |         |           |
| +    | D 🔒   https://cr | m.fundly.com/Reports/Enh  | anced#/ |           |                                      |                         |              |                         |              | C Q                       | learch       |                |   |     | ☆ f        | 6 🕴    | ŵ      | ø        | ◙       | ≡         |
| >    | Currency USD     |                           |         |           |                                      | Q                       | •            | đ D                     |              |                           |              |                |   | (   | i          |        | NPE Su | ipport * |         | =         |
| 51   | Search           | Q Enhanced                | 6       |           |                                      |                         |              |                         |              |                           |              | 1.00           |   |     |            |        |        |          |         | $\otimes$ |
| di.  | View All         | ▶_Terri's Household Repor | t ×     |           |                                      |                         |              |                         |              |                           |              |                |   |     |            |        |        |          | 6       | , i       |
|      |                  | S 🖱 🖸                     | -       |           |                                      |                         |              |                         |              |                           |              |                |   | «<> | >>> 1      | / 47 F | ind.   |          | ~~      |           |
|      |                  |                           |         |           |                                      |                         |              |                         |              |                           |              |                |   |     |            |        |        |          | 1       | ē.        |
|      |                  |                           |         |           |                                      |                         |              |                         |              |                           |              | - C            |   |     |            |        |        |          |         |           |
|      |                  |                           |         |           |                                      |                         | lerri's Hou  | sehold Rep              | ort          |                           |              |                | - |     |            |        |        |          |         |           |
|      |                  |                           | Hou     | sehold Id | Household<br>Salutation              | Lifetime Gift<br>Amount | Contact Name | Address Line1           | City         | State/Region<br>/Province | Zip/Postal ( | ode            |   |     |            |        |        |          |         |           |
|      |                  |                           | 2       | A         | arran Sunn and                       |                         |              | 123 Bob Lane            | Rohnert Park | CA                        | 94928        | (707) 547-5494 |   |     |            |        |        |          |         |           |
|      |                  |                           | 21      | k         | ohn Crichton                         |                         |              | 145 Moya Lane           | Bloomfield   | CA                        | 94952        |                | - |     |            |        |        |          |         |           |
|      |                  |                           | 25      | B         | roder                                |                         |              |                         |              |                           |              |                |   |     |            |        |        |          |         |           |
|      |                  |                           | 84      | V         | inaya and Mira<br>insh               |                         |              | 1990 Alan Dr            | Penngrove    | CA                        | 94951        |                |   |     |            |        |        |          |         |           |
|      |                  |                           | 208     | Н         | leratio and Helen                    |                         |              |                         |              |                           |              |                |   |     |            |        |        |          |         |           |
|      |                  |                           | 211     | C         | harles and Marry                     |                         |              |                         |              |                           |              |                | - |     |            |        |        |          |         |           |
|      |                  |                           |         | L.<br>B   | amb<br>iob Plumb and                 |                         |              |                         |              |                           |              |                | - |     |            |        |        |          |         |           |
|      |                  |                           | 226     | M         | drs. Marry                           |                         |              |                         |              |                           |              |                | - |     |            |        |        |          |         |           |
|      |                  |                           | 294     | Ja<br>Ja  | ohnSon                               |                         |              |                         |              |                           |              |                | _ |     |            |        |        |          |         |           |
|      |                  |                           | 332     | B         | lob and Jane Smith<br>len Pierce and |                         |              |                         |              |                           |              |                | - |     |            |        |        |          |         |           |
|      |                  |                           | 466     | L         | orreta Piere                         |                         |              |                         |              |                           |              |                | - |     |            |        |        |          |         |           |
|      |                  |                           | 526     |           |                                      |                         |              |                         |              |                           | -            | -              | - |     |            |        |        |          |         |           |
|      |                  |                           | 874     |           |                                      |                         |              |                         |              |                           |              |                | - |     |            |        |        |          |         |           |
|      |                  |                           | 905     | Si        | ingh                                 |                         |              |                         |              |                           |              |                |   |     |            |        |        |          |         |           |
|      |                  |                           | 913     |           |                                      |                         |              |                         |              |                           |              |                | _ |     |            |        |        |          |         | 1.1       |
|      |                  |                           | 923     | Je<br>az  | eremy Pimentel<br>nd Rio Nagle       |                         |              | 1900 Gold Way           | Rohnert Park | CA                        | 94928        |                |   |     |            |        |        |          |         |           |
|      |                  |                           | 973     | Ti        | aylor and Erik<br>fetzler            |                         |              | 1300 Valley House<br>Dr | Rohnert Park | CA                        | 94928        |                |   |     |            |        |        |          |         |           |
|      |                  |                           | 979     | L         | ois Lane and<br>lark Kent            |                         |              |                         |              |                           |              |                |   |     |            |        |        |          |         |           |
|      |                  |                           | 1232    |           |                                      |                         |              |                         |              |                           |              |                |   |     |            |        |        |          |         |           |
|      |                  |                           | 12/6    |           |                                      |                         |              |                         |              |                           | -            |                | - |     |            |        |        |          |         |           |
|      | • 🗧              | 📄 📋 🍘                     | 횓 🛛 🖬 📰 | 4         | S                                    |                         |              |                         |              |                           |              |                |   |     | <b>i</b> 6 | ※ 口り)  |        | 2:57 F   | PM 2016 | 50        |